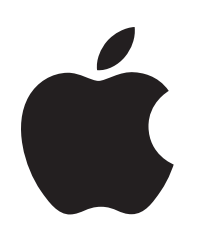

Add a Mac Computer to Apple Business Manager or Apple School Manager Without Erasing it First

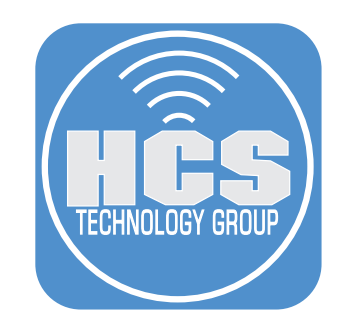

# Contents

| Preface                                               | 3  |
|-------------------------------------------------------|----|
| Section 1: Create a Temporary Partition on your Mac   | 4  |
| Section 2: Reinstall macOS on the Temporary Partition | 9  |
| Section 3: Add Mac Computer to Apple Business Manager | 12 |
| Section 4: Delete the Temporary Partition you Created | 16 |
| Section 5: Enroll the Mac Computer into your MDM      | 20 |

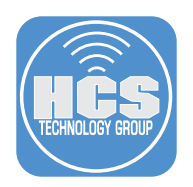

# Preface

Traditionally, to manually add a Mac to Apple Business Manager or Apple School Manager, you would need to erase all content and settings on the Mac to re-run Setup Assistant and utilize Apple Configurator for iPhone. This guide will break down the process to add the Mac to Apple Business Manager or Apple School Manager without the need to erase the Mac.

### This guide used the following:

- Mac running macOS Sonoma (various versions) with at least 50 GBs of available storage
- Apple Configurator for iPhone
- Apple Business Manager Account with minimal role of Device Enrollment

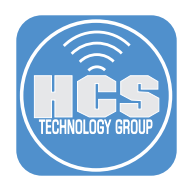

# Section 1: Create a Temporary Partition on your Mac.

- 1. Open your Applications folder.
- 2. Open your Utilities folder.
- 3. Launch Disk Utility.

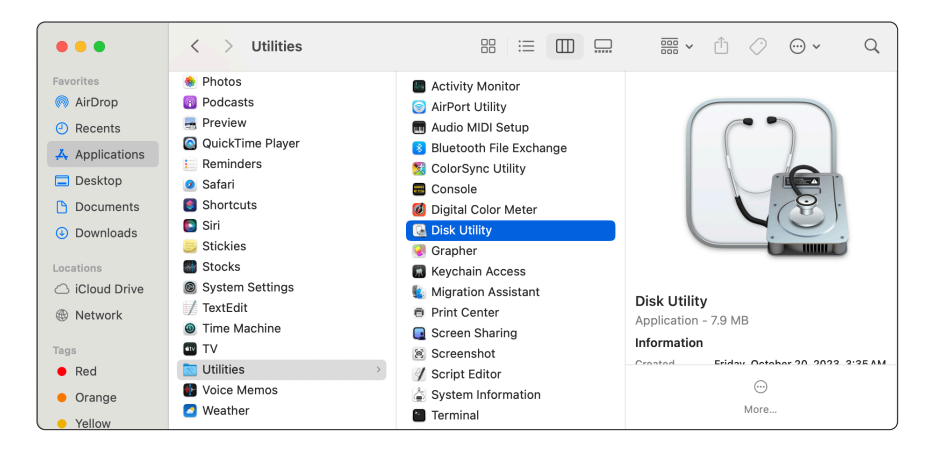

- 4. Select Macintosh HD-Data.
- 5. Click Partition. ... 🗆 🎽 Disk Utility (j) Info + | -80 3 ✓ See Macintosh HD volume Macintosh HD - Data 245.11 GB FS Data Volume cOS 14.1 (23B74) Macintosh HD a 4 Used 2.94 GB Other Volumes Free 225.63 GB Mount Point: /System/Volumes/Data Type: APFS Data Volume Capacity: 245.11 GB Owners Enabled 225.76 GB (129.7 MB purgeable) Connection Apple Fabric Available: Used: 2.94 GB Device: disk3s5

5

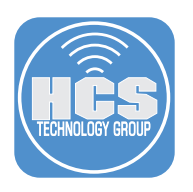

## 6. Click Add (+).

|        | Partition device "APPLE SSD AP0512M Media"?<br>Click add (+) to increase the number of partitions on the device. Click on each partition to change the name and format. Drag<br>he resize control or enter the size of each partition and click Apply. |                                                                                                    |  |
|--------|----------------------------------------------------------------------------------------------------|----------------------------------------------------------------------------------------------------|--|
|        |                                                                                                    | Device Information<br>Device: APPLE SSD AP0512M Media<br>Scheme: GUID Partition Map<br>Size: 500.28 GB |  |
|        |                                                                                                    | Name: Macintosh HD                                                                                     |  |
|        | Macintosh HD<br>500 GB                                                                                                    | Format: APFS C<br>Size: 500 GB C<br>This container has 21.72 GB used space.                            |  |
|        | +-                                                                                                    |                                                                                                    |  |
| ? Reve | rt                                                                                                    | Cancel Apply                                                                                           |  |

7. Click Add Partition.

|          | Partition device "APPLE :<br>Click add (+) to increase the n<br>the resize control or enter the | SSD AP0512M Media"?<br>umber of partitions on the device. Click                                                                               | < on each partiti              | on to change the name and format. Drag |
|----------|-------------------------------------------------------------------------------------------------|----------------------------------------------------------------------------------------------------|--------------------------------|----------------------------------------|
|          |                                                                                                 | Do you want to add a volum<br>the APFS container or do y<br>want to divide the containe<br>storage into separate partiti                      | e to<br>rou APC<br>er's ion N  | 3512M Media<br>Map                     |
|          |                                                                                                 | When an Apple File System conta<br>has multiple volumes, its free spa<br>shared and can be allocated to ar<br>the individual volumes as neede | niner<br>ceis<br>nyof<br>ad. n |                                        |
|          |                                                                                                 | Add Partition Add Volu                                                                                                    | ime HD                         |                                        |
|          | Macintosh HD<br>500 GB                                                                          | Size: 5                                                                                                    | 00 GE                          | 3 🗘                                    |
|          | +                                                                                               | Th                                                                                                    | is container has               | s 21.72 GB used space.                 |
| ? Revert |                                                                                                 |                                                                                                    |                                | Cancel Apply                           |

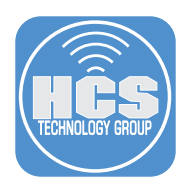

- 8. Follow these steps:A. Enter a name (i.e. macOS Reinstall).B. Enter 50 for space allocation.C. Click Apply.

|         | Partition device "APPLE SSD AP0512M Media"?<br>Click add (+) to increase the number of partitions on the device. Click<br>the resize control or enter the size of each partition and click Apply. | k on each partition to change the name and format. Drag                                                                                                    |
|---------|----------------------------------------------------------------------------------------------------|----------------------------------------------------------------------------------------------------|
|         | Macintosh HD<br>450 GB                                                                                                    | rmation<br>PPLE SSD AP0512M Media<br>UID Partition Map<br>50.28 GB<br>formation<br>macOS Reinstall<br>APFS<br>G<br>G<br>G<br>G<br>G<br>B<br>G<br>B<br>G<br>B<br>B<br>B |
| ? Rever | t.                                                                                                    | Cancel Apply C                                                                                                    |

## 9. Click Partition.

| Partition device "APPLE"<br>Click add (+) to increase the r<br>the resize control or enter the |                                                                                                    | partition to change the name and format. Drag |
|------------------------------------------------------------------------------------------------|----------------------------------------------------------------------------------------------------|-----------------------------------------------|
| macO.etinitall<br>50 GB<br>Macintoen HD                                                        | Partition device "APPLE SSD<br>APOTENA Media"?       Partitioning this device will change some<br>of the partition. No partitions will be<br>erased.       This partition will be added:       "macOS Reinstall"       This partition will be resized:       "Macintosh HD"       Cancel     Partition | AP0512M Media<br>ion Map<br>install<br>GB ©   |
| + ? Revert                                                                                     |                                                                                                    | .h will be created.                           |

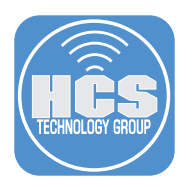

## 10. Click Continue.

|   | Partition device "APPLE SS<br>Click add (+) to increase the nun<br>he resize control or enter the size | SD AP0512M Med<br>nber of partitions on<br>ze of each partition a                                                               | ia"?<br>the device. Click on eac<br>nd click Apply.                                                                                              | ch partition to change the      | name and format. Drag |
|---|----------------------------------------------------------------------------------------------------|----------------------------------------------------------------------------------------------------|----------------------------------------------------------------------------------------------------|---------------------------------|-----------------------|
| × | macOeinstall<br>50 GB                                                                                  | Resizing the st<br>cause this co<br>resp<br>Do not power off<br>resizing is occurr<br>several minutes or<br>you can use Partiti | artup volume will<br>mputer to stop<br>onding.<br>this computer while<br>ng: this may last for<br>hours. To avoid this,<br>on while in Recovery. | ) AP0512M Media<br>ion Map<br>n |                       |
|   |                                                                                                    | Cancel                                                                                                    | Continue                                                                                                    | install                         | •                     |
|   | Macintosh HD<br>450 GB                                                                                 |                                                                                                    | Size: 50<br>This parti                                                                                                    | GB 🗢                            | <b></b>               |
|   | +                                                                                                    |                                                                                                    |                                                                                                    |                                 |                       |

## 11. Wait for partition process to complete.

| 000                                                                             | Disk Utility                                                                                                    |                                                                            |                      |      |               |      |
|---------------------------------------------------------------------------------|----------------------------------------------------------------------------------------------------|----------------------------------------------------------------------------|----------------------|------|---------------|------|
| Internal<br>→   Macintosh HD volumes<br>→   Macintosh HD<br>Macintosh HD - Data | Macintosh HD - Data<br>APFS Data Volume - APFS<br>mac0S 14.2.1 (23C71)                                                                                                    |                                                                            |                      |      | 499.96 G      |      |
|                                                                                 | Applying changes to "APPLE SDD APO5<br>Do not power off this computer while resizing is<br>computer will stop responding while resizing the<br>majust for several minutes or house.<br>Running operation 1 of 1: Add "macOS Reinsta<br>container disk! "Macintosh HD" | 12M Media"<br>occurring. This<br>startup volume; this<br>all" by shrinking | <b>Free</b><br>478.1 | 7 GB | APFS Data Vol | ume  |
|                                                                                 | Checking the snapshot metadata.                                                                                                    | Done                                                                       |                      |      | Ena           | oled |
|                                                                                 | Ava                                                                                                    |                                                                            |                      |      | PCI-Exp       | ress |
|                                                                                 | Used: 3.14 G                                                                                                    | B Device:                                                                  |                      |      | dis           | k1s1 |

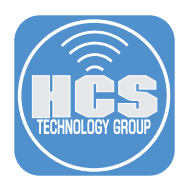

#### 12.Click Done.

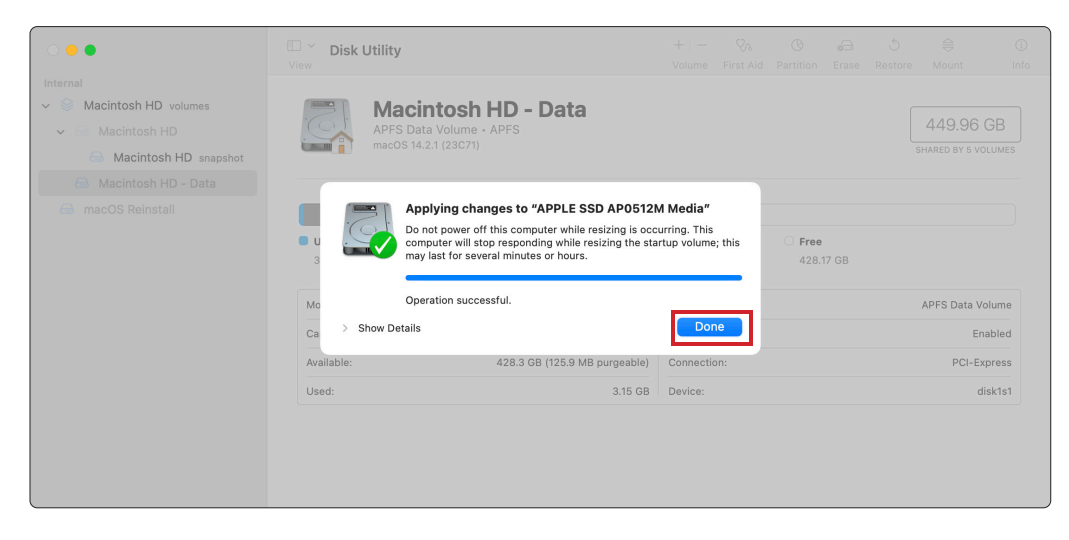

13. Click the Apple Logo (Upper Left Corner) and select Shut Down.

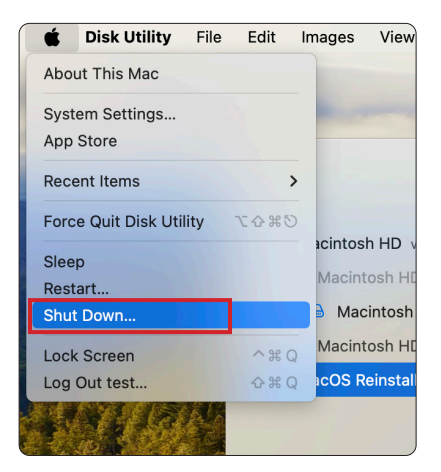

14.Click Shut Down.

| Are you sure you want to shut down your computer now?                          |
|--------------------------------------------------------------------------------|
| If you do nothing, the computer will shut down<br>automatically in 58 seconds. |
| Reopen windows when logging back in                                            |
| Cancel Shut Down                                                               |

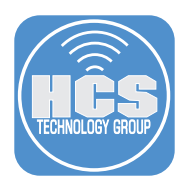

# Section 2: Reinstall macOS on the Temporary Partition

1. Start the Mac in recovery mode.

NOTE: For Apple Silicon, Press and hold the power button until 'loading options' appears and select 'Options' from the menu.

https://support.apple.com/guide/mac-help/mchl82829c17/

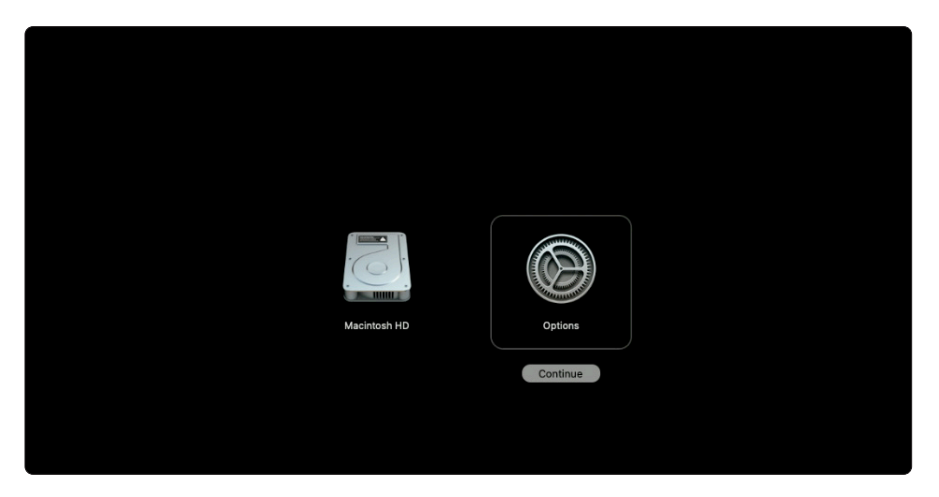

- 2. In the Recovery assistant, you may be asked to sign in to an admin account.
- 3. Select the admin user.
- 4. Click Next.

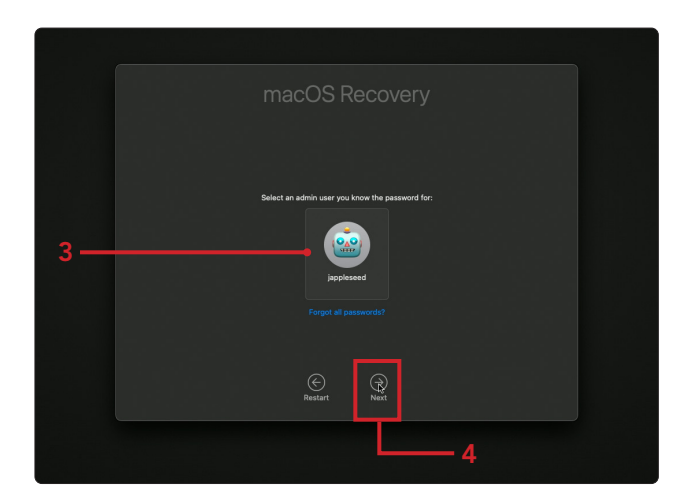

- 5. Enter the password for the admin user.
- 6. Click Continue.

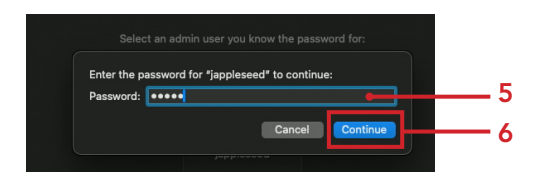

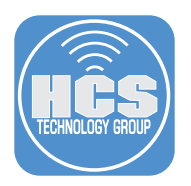

- 7. Once in the Recovery app, select Reinstall macOS Sonoma.
- 8. Click Continue.

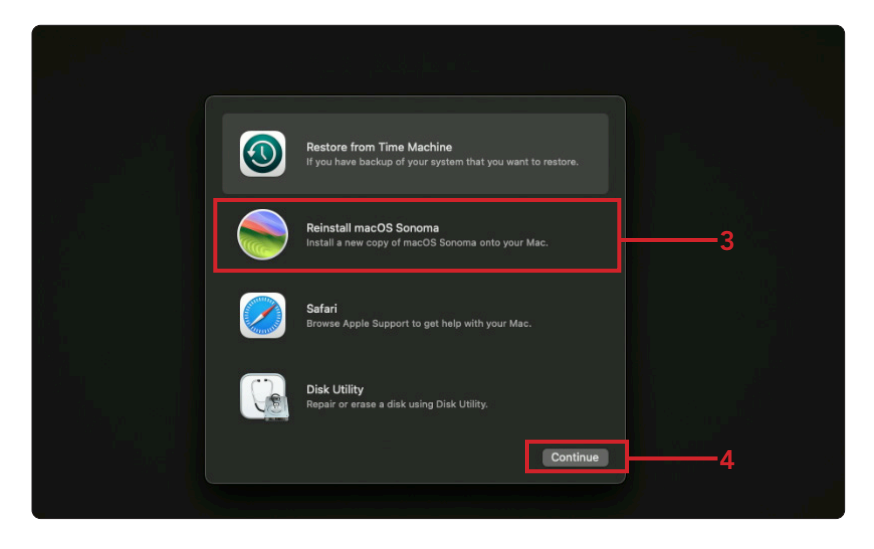

9. Follow the prompts to continue with the installation.

| To continue installing the soft<br>terms of the software license agreement.                                                                                           |  |
|----------------------------------------------------------------------------------------------------|--|
| ENGLISH Disarroa                                                                                                    |  |
| APPLEINC.<br>SOFTWARE LICENSE                                                                                                    |  |
| For use on Apple-branded Systems                                                                                                    |  |
| PLEASE READ THIS SOFTWARE LICENSE AGREEMENT ("LICENSE") CAREFULLY<br>BEFORE USING THE APPLE SOFTWARE. BY USING THE APPLE SOFTWARE,                                    |  |
| A copy of the License will be saved on your system and can be found through<br>About This Mac after installation. It is also posted at https://www.apple.com/lega/sla |  |
| Disagree Agree                                                                                                    |  |
|                                                                                                    |  |
|                                                                                                    |  |
|                                                                                                    |  |

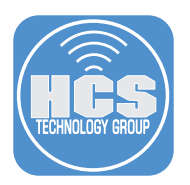

- 10. Select your temporary partition when prompted (i.e. macOS Reinstall)
- 11.Click Continue.

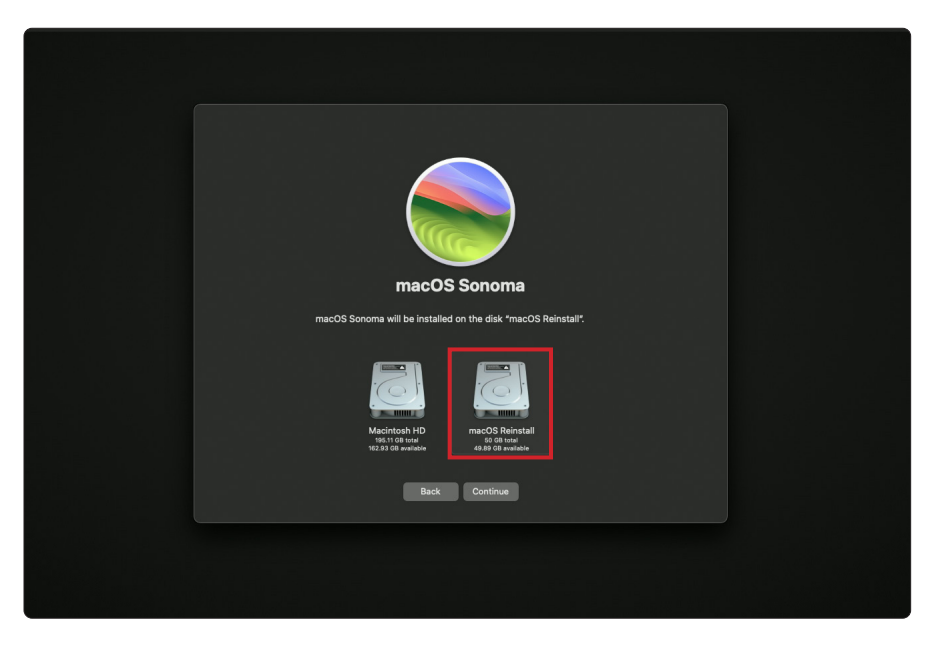

12. Wait for macOS to complete the installation.

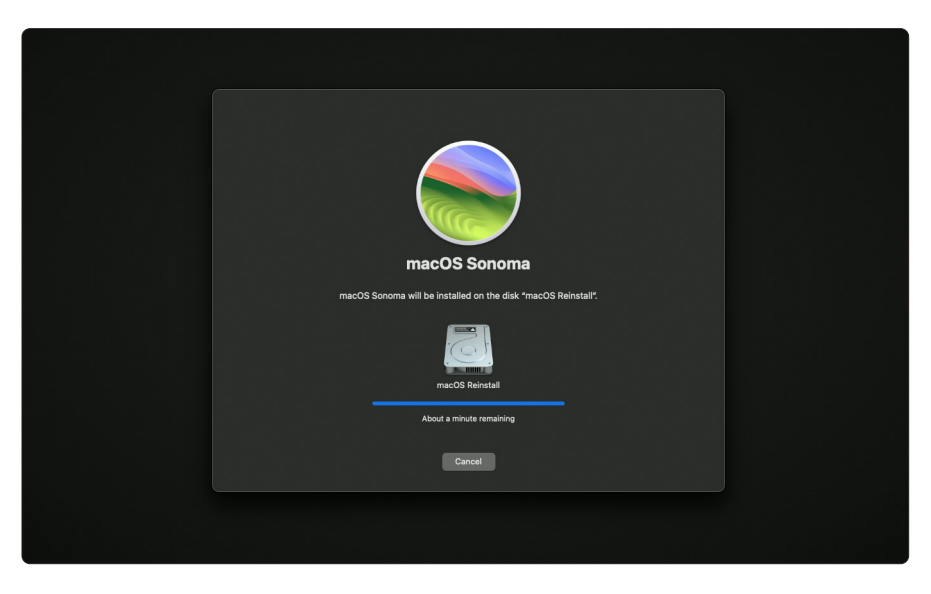

NOTE: The computer should automatically reboot into the new partition. If for some reason it doesn't you can do so manually. For Apple Silicon - Press and hold until 'loading options' and select your new partition.

https://support.apple.com/guide/mac-help/mchl82829c17/

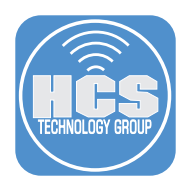

# Section 3: Add Mac Computer to Apple Business Manager

- 1. On an iOS device, open Apple Configurator for iPhone. https://apps.apple.com/us/app/apple-configurator/id1588794674
- 2. Tap Continue.

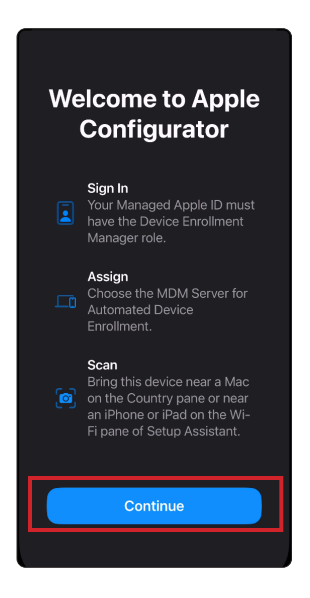

3. Sign in with a Managed Apple ID with a minimal role of Device Enrollment.

| 3:38 🕈                                                                       | .ı∥ ≎ ໜ                                                     |
|------------------------------------------------------------------------------|-------------------------------------------------------------|
| Back                                                                         |                                                             |
| Ī                                                                            |                                                             |
| Sign                                                                         | In                                                          |
| Sign in with a Mana<br>from Apple Scho<br>Apple Business Mar<br>Business Ess | aged Apple ID<br>ol Manager,<br>nager or Apple<br>sentials. |
| Email address                                                                |                                                             |
|                                                                              |                                                             |
| Continu                                                                      | ue                                                          |
| Sign in with a Managed<br>Device Enrollment Man<br>devices to your or        | Apple ID with the<br>ager role to add<br>ganization.        |

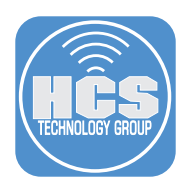

4. Confirm Apple Configurator for iPhone wants to access the camera on the device. Tap OK.

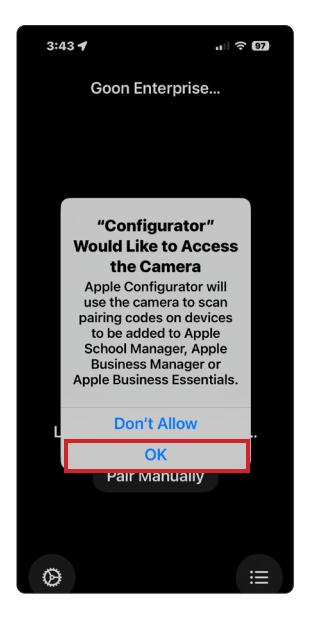

5. Use Apple Configurator for iPhone to add the Mac to your Apple Business Manager or Apple School Manager account.

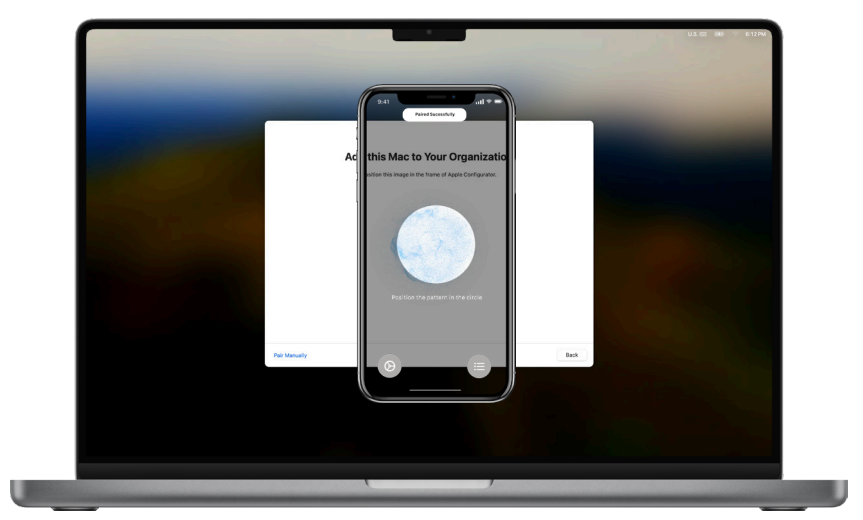

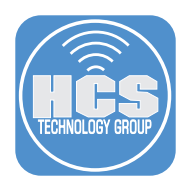

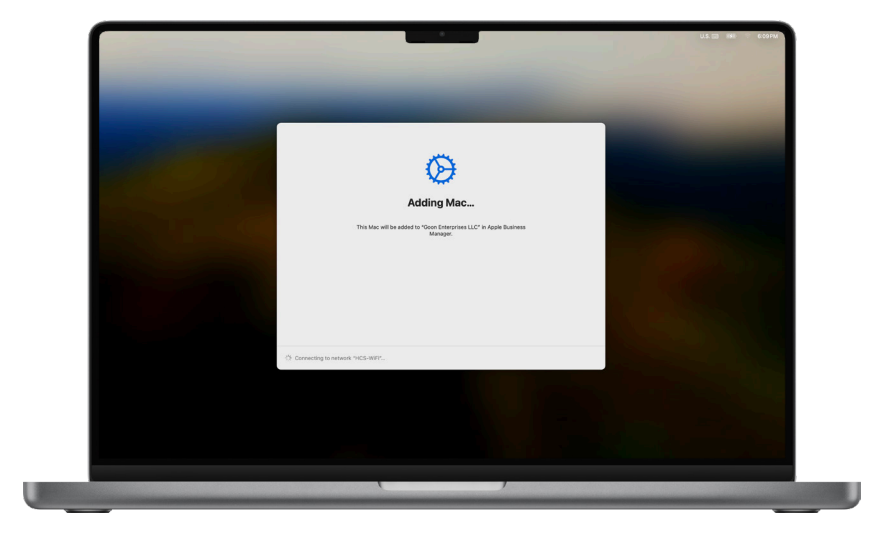

6. Adding the Mac to Apple Business Manager or Apple School Manager may take a few minutes.

- 7. Confirm the Mac has been added successfully.
- 8. Click Shutdown.

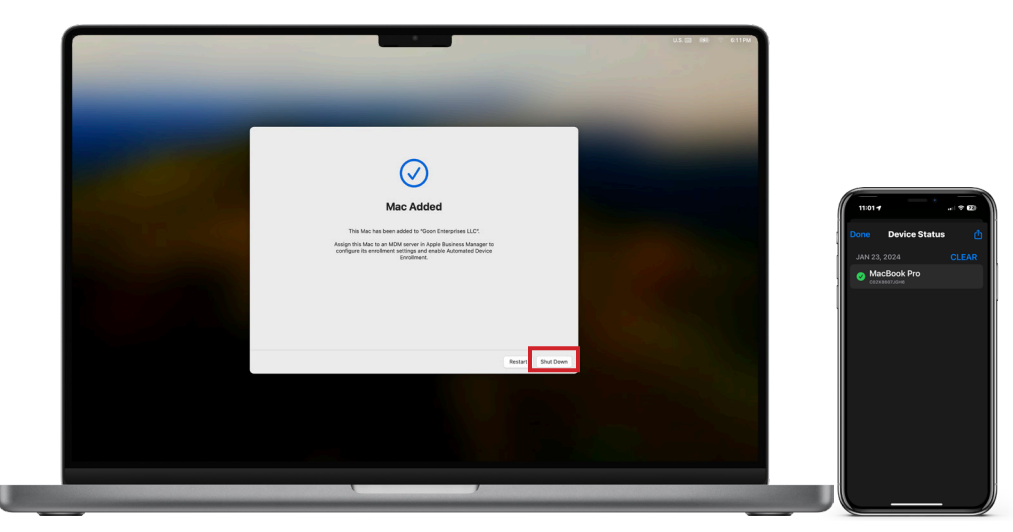

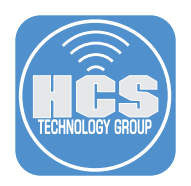

9. Login to Apple Business Manager or Apple School Manager and go to devices. Confirm that your Mac has been added.

IMPORTANT: If you didn't choose to automatically assign newly-added devices to a MDM server when you added the Mac, the device will need to be manually assigned to the MDM in order to be connected with Automated Device Enrollment.

| <b>€</b> Business                                                         | Q c02x86 🛞   | Edit MDM Server Lock Device Release from Erase<br>Organization                                                                                                    |                    |
|---------------------------------------------------------------------------|--------------|----------------------------------------------------------------------------------------------------|--------------------|
| <ul> <li>Subscription</li> <li>Activity</li> <li>Locations</li> </ul>     | Your Devices | MacBook Pro 15"                                                                                                    |                    |
| <ul> <li>Users</li> <li>User Groups</li> <li>Access Management</li> </ul> |              | Overview         Details         Apps         Settings           Details         Ban         Serial Number         C           Unknown         C         C         C |                    |
| Devices E Assignment History                                              |              | Status<br>Last Seen<br>September 30, 2023 at 6:59 PM<br>OS<br>macOS 14.0                                                                                             | FileVault<br>O Off |

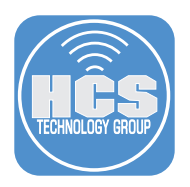

# Section 4: Delete the Temporary Partition you Created

1. Start the Mac from the original partition. Refer to Section 2 if you're unsure how to select the correct partition.

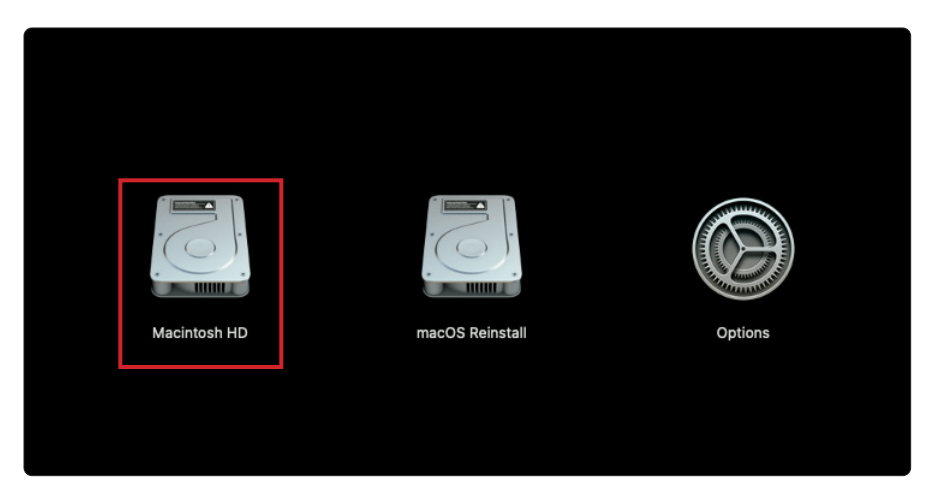

- 2. Open your Applications folder.
- 3. Open the Utilities folder.
- 4. Open Disk Utility.

| •••                                                                                           | < > Utilities                                                                                                    |                                                                                                    |                                                                      |
|-----------------------------------------------------------------------------------------------|----------------------------------------------------------------------------------------------------|----------------------------------------------------------------------------------------------------|----------------------------------------------------------------------|
| Favorites <ul> <li>AirDrop</li> <li>Recents</li> <li>Applications</li> <li>Desktop</li> </ul> | <ul> <li>Photos</li> <li>Podcasts</li> <li>Preview</li> <li>QuickTime Player</li> <li>Reminders</li> <li>Safari</li> </ul> | Activity Monitor AirPort Utility Audio MIDI Setup Bluetooth File Exchange ColorSync Utility ColorSync Utility Console |                                                                      |
| <ul> <li>Documents</li> <li>Downloads</li> </ul>                                              | <ul> <li>Shortcuts</li> <li>Siri</li> <li>Stickies</li> <li>Stacka</li> </ul>                                              | Ø Digital Color Meter       Disk Utility       Grapher                                                                |                                                                      |
| Coations                                                                                      | <ul> <li>Stocks</li> <li>System Settings</li> <li>TextEdit</li> <li>Time Machine</li> </ul>                                | <ul> <li>Keychain Access</li> <li>Migration Assistant</li> <li>Print Center</li> <li>Screen Sharing</li> </ul>        | Disk Utility<br>Application - 7.9 MB                                 |
| Tags  Red  Orange  Yellow                                                                     | <ul> <li>TV</li> <li>Utilities &gt;</li> <li>Voice Memos</li> <li>Weather</li> </ul>                                       | <ul> <li>Screenshot</li> <li>Script Editor</li> <li>System Information</li> <li>Terminal</li> </ul>                   | Information<br>Created Eriday October 20, 2022, 2:35 AM<br>©<br>More |

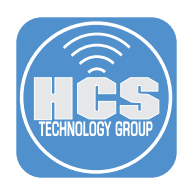

#### 5. Follow these steps:

- A. Select your temporary partition.B. Click Partition.

| Internal <ul> <li>Macintosh HD volumes</li> <li>Macintosh HD anapshot</li> <li>Macintosh HD - Data</li> </ul> Source S Reinstall <ul> <li>ImacOS Reinstall</li> <li>ImacOS Reinstall</li> <li>ImacOS Reinstall</li> </ul> 50 GB             one volume <ul> <li>Macintosh HD - Data</li> <li>ImacOS Reinstall</li> <li>ImacOS Reinstall</li> </ul> 50 GB             One volume <ul> <li>Mount Point:</li> <li>Volumes/macOS Reinstall</li> <li>Type:</li> <li>APFS Volume</li> <li>Oners:</li> <li>Enabled</li> <li>Connection:</li> <li>Apple Fabric</li> <li>Device:</li> <li>disk3s1</li> </ul> | •••                                                                              | Disk Utility         |                           | + I — 😪<br>Volume First Aid Par | ଓ ₀⊖<br>tition Erase | S ⊜<br>Restore Unmount |
|----------------------------------------------------------------------------------------------------|----------------------------------------------------------------------------------|----------------------|---------------------------|---------------------------------|----------------------|------------------------|
| <ul> <li>Macintosh HD - Data</li> <li>Used</li> <li>Used</li> <li>Other Volumes</li> <li>Free</li> <li>766 KB</li> <li>112.8 MB</li> <li>49.89 GB</li> <li>Mount Point:</li> <li>(Volumes/macOS Reinstall</li> <li>Capacity:</li> <li>S0 GB</li> <li>Available:</li> <li>Used:</li> <li>766 KB</li> <li>Connection:</li> <li>Apple Fabric</li> <li>Device:</li> <li>disk3st</li> </ul>                                                                                                    | Internal<br>V Se Macintosh HD volumes<br>V Macintosh HD<br>Macintosh HD snapshot | MacOS<br>APFS Volume | Reinstall                 |                                 |                      | 50 GB                  |
| Les macOS Reinstall       Used       Other Volumes       Free         766 KB       112.8 MB       49.89 GB         Mount Point:       // Volumes/macOS Reinstall       Type:       APFS Volume         Capacity:       50 GB       Owners:       Enabled         Available:       49.89 GB       Owners:       Enabled         Used:       76 KB       Device:       disk3s1                                                                                                    | 🖨 Macintosh HD - Data                                                            |                      |                           |                                 |                      |                        |
| Used     Other Volumes     Free       766 KB     112.8 MB     49.89 GB       Mount Point:     /Volumes/macOS Reinstail     Type:     APFS Volume       Capacity:     50 GB     Owners:     Enabled       Available:     49.89 GB     Owners:     Enabled       Used:     766 KB     Device:     disk3s1                                                                                                    | acos Reinstall                                                                   |                      |                           |                                 |                      |                        |
| Mount Point:     /Volumes/macOS Reinstall     Type:     APFS Volume       Capacity:     50 GB     Owners:     Enabled       Available:     49.89 GB     Connection:     Apple Fabric       Used:     766 KB     Device:     disk3st                                                                                                    |                                                                                  | Used<br>766 KB       | Other Volumes<br>112.8 MB |                                 | 49.89 GB             |                        |
| Capacity:         50 GB         owners:         Enabled           Available:         49.89 GB         Connection:         Apple Fabric           Used:         766 KB         Device:         disk31                                                                                                    |                                                                                  | Mount Point:         | /Volumes/macOS Reinstall  | Type:                           |                      | APFS Volume            |
| Available:         49.89 G         Connection:         Apple Fabric           Used:         766 KB         Device:         disk3                                                                                                    |                                                                                  | Capacity:            | 50 GB                     | Owners:                         |                      | Enabled                |
| Used: 766 KB Device: disk3s1                                                                                                    |                                                                                  | Available:           | 49.89 GB                  | Connection:                     |                      | Apple Fabric           |
|                                                                                                    |                                                                                  | Used:                | 766 KB                    | Device:                         |                      | disk3s1                |

- 6. Select your temporary partition within the pie chart.
- 7. Click Remove (-).

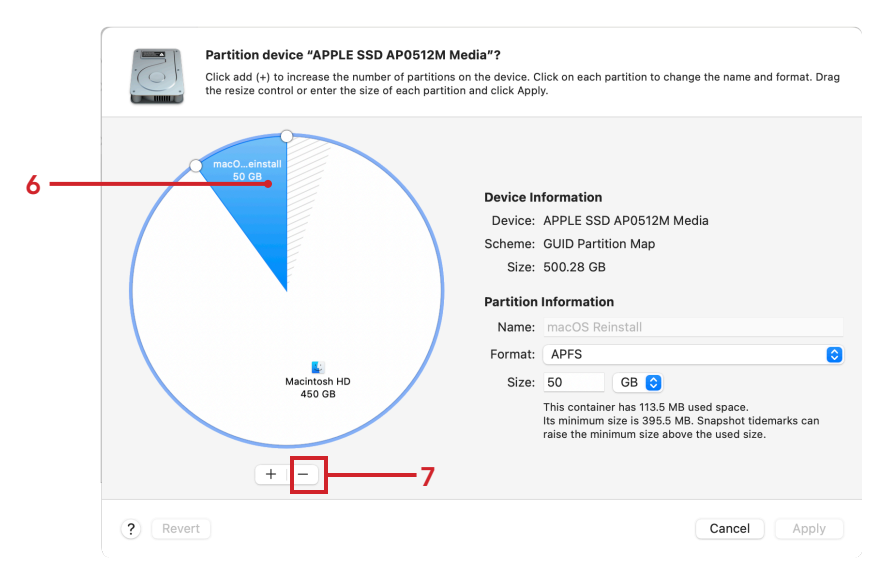

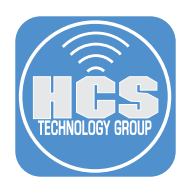

- 8. The partition will be removed from the pie chart.
- 9. Click Apply.

|          | Partition device "APPLE SSD AP<br>Click add (+) to increase the number of<br>the resize control or enter the size of e | <b>0512M Media"?</b><br>partitions on the device. Click on each partition to change the name and format. Drag<br>ach partition and click Apply. |
|----------|----------------------------------------------------------------------------------------------------|----------------------------------------------------------------------------------------------------|
|          |                                                                                                    | Device Information<br>Device: APPLE SSD AP0512M Media<br>Scheme: GUID Partition Map<br>Size: 500.28 GB                                          |
|          |                                                                                                    | Name: Macintosh HD                                                                                                    |
|          | Macintosh HD<br>500 GB                                                                                                 | Format: APFS O<br>Size: 500 GB C<br>This container has 21.81 GB used space. It will be resized.                                                 |
|          | + -                                                                                                    |                                                                                                    |
| ? Revert |                                                                                                    | Cancel Apply                                                                                                    |

## 10.Click Partition.

| Partition device "APPLE SSD A"<br>Click add (+) to increase the number<br>control or enter the size of each part | G                                                |                                                          | to change the nam                                                                 | e and format. Drag the resize                                          |
|----------------------------------------------------------------------------------------------------|--------------------------------------------------|----------------------------------------------------------|-----------------------------------------------------------------------------------|------------------------------------------------------------------------|
| ·                                                                                                    | Partition device<br>AP0256Q                      | # "APPLE SSD<br>Media"?                                  |                                                                                   |                                                                        |
|                                                                                                    | Partitioning this device<br>erase the data store | e will permanent<br>d on some of the<br>undo this action | tly<br>e                                                                          |                                                                        |
|                                                                                                    | This partition wi                                | be removed:                                              | ation                                                                             | Madia                                                                  |
|                                                                                                    | "Containe                                        | diek3"                                                   | Partition Man                                                                     | Media                                                                  |
|                                                                                                    | oontaine                                         | alono                                                    | B                                                                                 |                                                                        |
|                                                                                                    | Cancel                                           | Partition                                                | mation                                                                            |                                                                        |
|                                                                                                    |                                                  | Name:                                                    | Macintosh HD                                                                      |                                                                        |
|                                                                                                    |                                                  | Format:                                                  |                                                                                   |                                                                        |
|                                                                                                    |                                                  | Size:                                                    | 245 GB \$                                                                         |                                                                        |
| MacIntosh HD<br>245 GB                                                                                           |                                                  |                                                          | This container has 20.89<br>You can't remove this vol<br>volume cannot be resized | GB used space. It will be resized.<br>ume, because the preceding<br>l. |
| (++-)                                                                                                    |                                                  |                                                          | * Small partition shown la                                                        | irger than actual size.                                                |
| ? Revert                                                                                                    |                                                  |                                                          |                                                                                   | Cancel Apply                                                           |

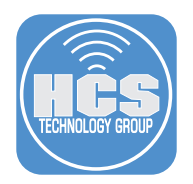

11.Click Done once the new partition scheme has processed.

| •                                                                                                | Disk Utility                                                    |                                        | +   -<br>Volume | ୍ଦ୍ର<br>First Aid                               | ()<br>Partition | e<br>Erase | 5<br>Restore | )<br>Unmount                 | (j)<br>Info |
|--------------------------------------------------------------------------------------------------|-----------------------------------------------------------------|----------------------------------------|-----------------|-------------------------------------------------|-----------------|------------|--------------|------------------------------|-------------|
| Internal<br>Macintosh HD volumes<br>Macintosh HD<br>Macintosh HD snapshot<br>Macintosh HD - Data | Macint<br>APFS Startu<br>macOS 14.2.1                           | osh HD<br>p Snapshot - APFS<br>(23C71) |                 |                                                 |                 |            |              | 499.96 G<br>Shared by 5 Volu |             |
|                                                                                                  | Applying changes to "APPLE SSD AP0512N<br>Operation successful. |                                        |                 | M Media" Free<br>478.15 GB                      |                 |            |              |                              | hot         |
|                                                                                                  | Capacity:                                                       | 499.90 GB                              | Owners:         |                                                 |                 |            |              | Disab                        | led         |
|                                                                                                  | Available: 478.27 GB (125.9 MB purgeable) Connection:           |                                        |                 |                                                 | PCI-Express     |            |              |                              |             |
|                                                                                                  | Used:                                                           | 10.12 GB                               | 0.12 GB Device: |                                                 |                 | disk1s     | ls1          |                              |             |
|                                                                                                  | Snapshot Name: com.apple.os.update-0F23B273DE60A40F73D7EE5      |                                        |                 | Snapshot UUID: A484DA12-A2D6-4B7D-A9E8-6A313820 |                 |            |              |                              |             |
|                                                                                                  |                                                                 |                                        |                 |                                                 |                 |            |              |                              |             |

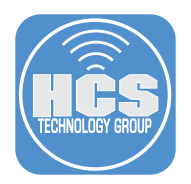

## Section 5: Enroll the Mac Computer into your MDM

1. Open the Terminal app.

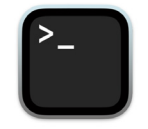

2. Run the following command:

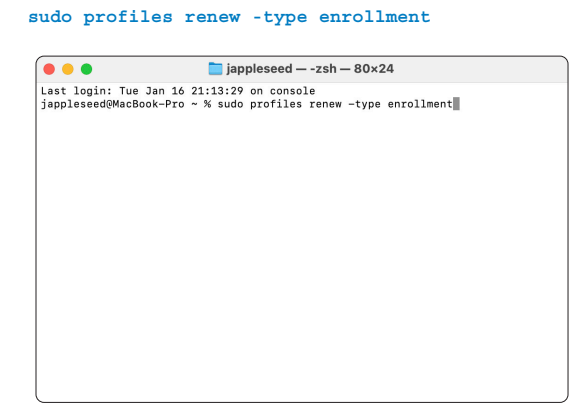

3. Type in your Admin password when prompted.

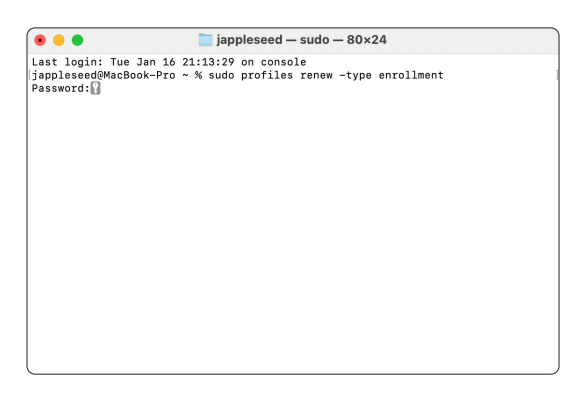

- 4. A notification will then appear in the upper-right corner prompting to enroll into your MDM.
- 5. Click on the notification to bring up the System Settings window.

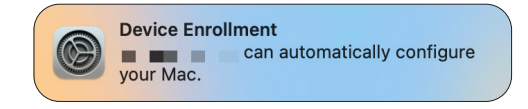

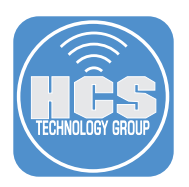

- 6. System Settings will open.
- 7. Confirm a Message appears to Allow Device Enrollment.
- 8. Click Allow.

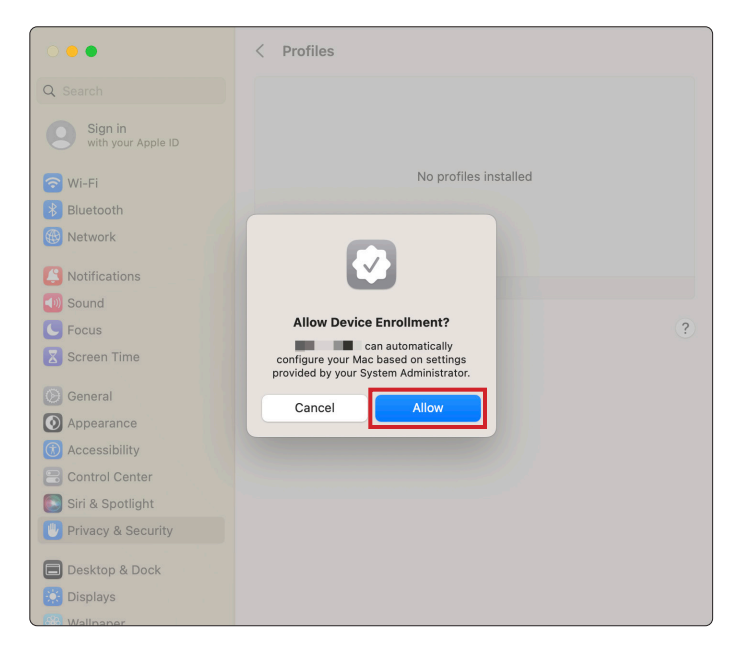

- 9. Enter your admin credentials.
- 10. Click Enroll.

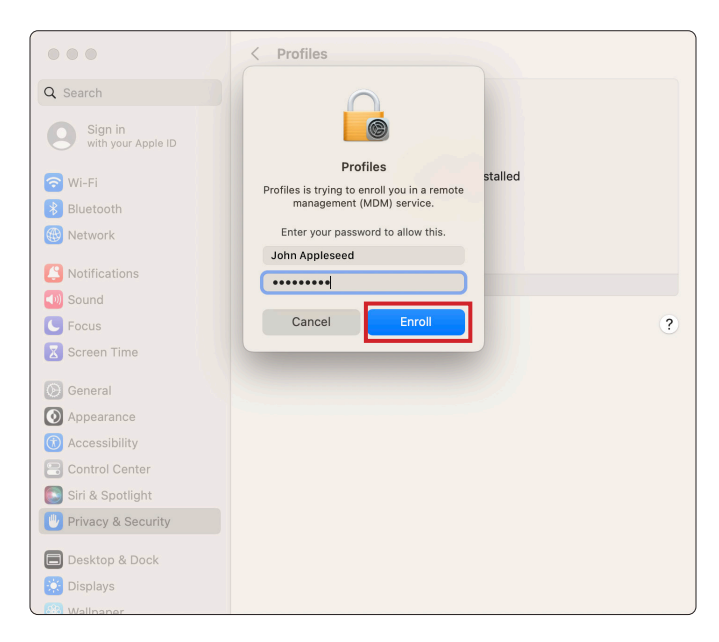

11. The MDM Profile will install, along with any other configuration profiles.